日本学生支援機構

【給付奨学金(旧制度)】

【令和2年10月】

## 「在籍報告」の提出(入力)手続き

## はじめに

「在籍報告」は、給付奨学金の受給にあたり、引き続き学校に在籍していること 及び通学形態(自宅通学・自宅外通学)の変更の有無等を確認する大切な手続きで す。在籍報告の提出(入力)がない場合は、令和2年11月から給付奨学金の振込み が止まり、給付奨学生の資格を失うことになりますので、必ず学校の定めた期間内 に手続きを行ってください。

<u>在籍報告の入力期間: 令和2年 10月 5日(月)~10月 16日(金)</u> 〔8:00~25:00〕

※土・日・祝日も提出(入力)できます。

| ー<br>学校に確認のうえ、<br>記入してください | 日付を<br>ハ。 |
|----------------------------|-----------|
|                            |           |

| 手続きの流れ            |                                                                                   |                                                                                                    |
|-------------------|-----------------------------------------------------------------------------------|----------------------------------------------------------------------------------------------------|
| 1.スカラPSの<br>登録    | 在籍報<br>じて行<br>http<br>【登録方                                                        | 告は、スカラネット・パーソナル(スカラPS)を通いますので、必ず登録が必要です。<br>os://scholar-ps.sas.jasso.go.jp/<br>が法】「給付奨学生のしおり」等を参照                                                                                     |
| 2.スカラPSに<br>ログイン  | 登録完<br>使って<br>アクセ<br>【注 意                                                         | 了後に、あなたが設定したユーザIDとパスワードを<br>スカラPSにログインし、「在籍報告」の入力画面に<br>スしてください。<br>ジスカラPSの登録だけでは、「在籍報告」の手続きは<br>終わったことになりません。                                                                         |
| 3.在籍報告の<br>入力     | 「<br>在<br>ま<br>す<br>。<br><b>入</b> か<br>ら<br>た<br>こ<br>え<br>た<br>が<br>。<br>(注<br>意 | 報告」の入力画面から、在籍状況や通学形態等を入力<br>。また、住民票住所及び電話番号の登録・変更を行い<br>に、必ず裏面の入力方法を確認してください。<br>ないことがある場合は在籍する学校に確認し、学校が<br>期間内に必ず入力を完了してください。<br>別期間内に入力が無い場合は、給付奨学金の振込みが止まり、<br>給付奨学生の資格を失うことになります。 |
| 4.在籍報告の<br>確認(学校) | 学校は<br>たの在<br>【注 意                                                                | 、あなたの入力内容を踏まえて在籍確認を行い、あな<br>籍状況等を日本学生支援機構に報告します。<br>ジ 学校に在籍していることが確認できない場合は、給付奨学金の<br>振込みが止まります。                                                                                       |
| ~                 |                                                                                   |                                                                                                    |

- ・通学形態が変更となった場合は、給付月額を変更する必要があります。
  ただし、平成29年度に採用された人については、通学形態が自宅外通学から 自宅通学に変更となった場合は、給付奨学金を辞退する必要があります
  - (「社会的養護を必要とする人」として採用された者を除く)。
- 「住所を証明する書類」の提出が必要となる場合があります。

## 「在籍報告」入力画面の推奨環境

OS(オペレーティング・システム): Windows 8.1、Windows 10、iOS 11以上、AndroidOS 8.0以上 ブラウザ(ホームページ閲覧ソフト): Internet Explorer 11、Microsoft Edge、iOS版Mobile Safari、 Android版Google Chrome ※ AndroidはGoogle Chrome、iOSはSafariにのみ対応しています。

※ OS: Mac系、ブラウザ: FirefoxやPC版Google Chrome等、上記以外の環境下においては未確認のため、 動作保証していません。

## 「在籍報告」の入力方法

スカラネットパーソナル(スカラPS)にログインし、「在籍報告」のタブを選択し ます。画面の注意事項を確認の上、あなたの給付奨学金の奨学生番号が表示された ボタンを押すと、在籍報告の入力画面に進むことができます。

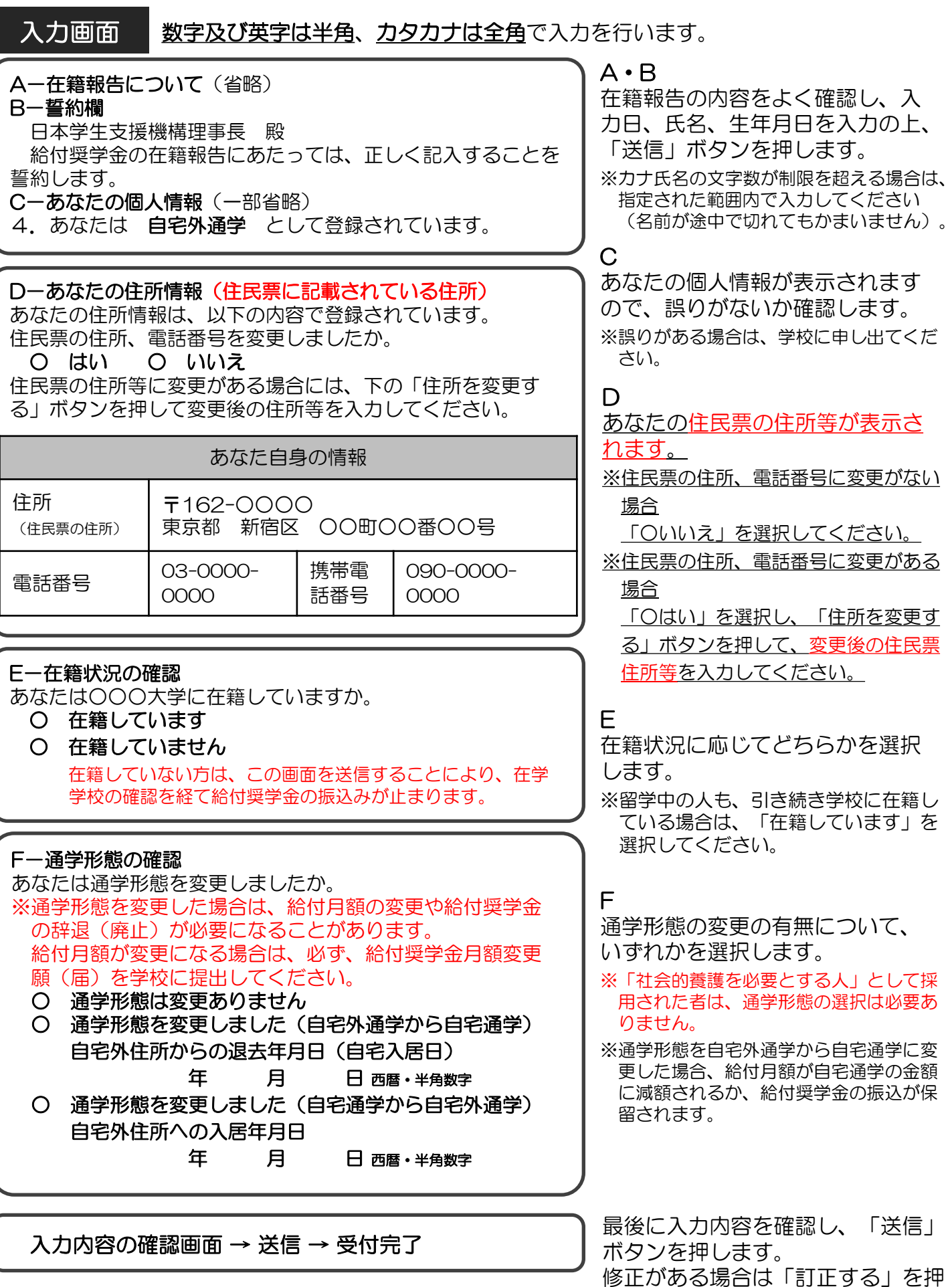

受付が完了すると受付番号が表示されますので、 メモに取って大切に保管してください。 修正がめる場合は「訂正する」 して、訂正を行います。